# 電子証明書更新手順書

(Mac\_Safari)

令和5年3月1日

【目次】

| 1 | 更新申請画面からの更新 ・・・・・・・・・・・・・・・・・・・・1  |
|---|------------------------------------|
|   | こんなときは!「証明書の更新作業に失敗した場合」・・・・・・4    |
| 2 | 証明書のインポート・・・・・・・・・・・・・・・・・・・・ 5    |
| 3 | Java 実行環境に電子証明書をインポート・・・・・・・・・・8   |
| 4 | オンライン請求システムの URL を登録する・・・・・・・・・13  |
| 5 | 証明書のバックアップ・・・・・・・・・・・・・・・・・・・・・ 17 |
| 6 | 証明書の削除・・・・・・・・・・・・・・・・・・・・・・・・ 18  |
| 7 | Java 実行環境の電子証明書を削除・・・・・・・・・・・・・20  |
| 8 | オンライン請求システムからログアウト及びログインをする・・・・ 24 |

## 1 更新申請画面からの更新

オンライン請求ネットワークへ接続の端末 (レセプトオンライン用端末) で電子証明書を

更新します。

| オンライン<br>はまた       単純ログイン特徴:xxxxx5x101000         トップページ       第二日にあったりののののの         トップページ       第二日にあったりののののの         お知らせ       第二日にあったりののののの         お知らせ       第二日にあったりのののののの         レセブト正式・快久       第二日におくれたいたりののののの         再整く数下げ       日本のかのののかりせん。         予二マレブトゴ       第二日におくれたりのののののののののののののののののののののののののののののののののののの | <ol> <li>オンライン請求システムで利用している電子証明書の有効期限が90日未満になると、電子証明書の更新を促すメッセージが表示されます。</li> <li>「更新申請サイト」のリンクをクリックすると、<br/>更新申請画面へアクセスします。</li> </ol> |
|----------------------------------------------------------------------------------------------------|----------------------------------------------------------------------------------------------------|
|                                                                                                    | ■証明書更新申請サイト URL                                                                                                    |
|                                                                                                    | https://cert.obn.managedpki.ne.jp/p/ru                                                                                                  |
| Webサイト*cert.obn.managedpki.ne.jp*はクライアントの証明を必要として<br>います。           このWebサイトには、ユーザの選別情報を確認するための証明書が必要です。このWebサ<br>イトに接続するときに使用する証明書を選択して、*続ける*をクリックしてください。           9919400001 (Online Billing NW/Common Root CA - G1)                                                                                                    | 2. 電子証明書の選択画面が出てきたら、更新対象となる証明書を選択し、「 <b>続ける</b> 」をクリックします。                                                                              |
| ? 証明書を表示 キャンセル 続ける                                                                                                    |                                                                                                    |
| Safarik、キーチェーンに含まれるキー"privateKey"を使用して署名しようとしています。         許可するにはキーチェーン"ログイン"のパスワードを入力してください。         パスワード         ?         常に許可         拒否         許可                                                                                                    | 3. パスワード入力画面が出てきたら、パソコン<br>ログイン時のパスワードを入力して「 <b>許可</b> 」をク<br>リックしてください。                                                                |
| Cybertrust Managed PKI           Prisoner         サイバートラスト マネージドPKI           サイバートラスト マネージドPKIの証明書の更新調査です。         サイバートラストマネージドPKIの証明書の更新調査です。           ビ門書更新作舗<br>展在地球いの返明書の更新申請を送意します。         ビ門書更新作舗<br>更新した証明書を取得します。                                                                                                    | 4.「証明書更新申請」をクリックします。                                                                                                    |

| <b>赵</b> 毛与                                                                                                    | 更新申請情報の確認                                                                                                    | ■ 5.「Submit」をクリックします。                                                                                 |
|----------------------------------------------------------------------------------------------------|----------------------------------------------------------------------------------------------------|----------------------------------------------------------------------------------------------------|
| 以下の内容で証明書<br>よろしければ「Sub                                                                                                    | 更新申請を送信します。<br>mit」ボタンをクリックしてください。                                                                                                    |                                                                                                    |
| Common Name                                                                                                    | 0110119153                                                                                                    |                                                                                                    |
| Organizational Unit                                                                                                    | medical                                                                                                    |                                                                                                    |
| Organizational Unit                                                                                                    | hokkaido                                                                                                    |                                                                                                    |
| Organization                                                                                                    | ReceiptOnline                                                                                                    |                                                                                                    |
| Country                                                                                                    | JP                                                                                                    |                                                                                                    |
| 通知用メールアドレ<br>ス                                                                                                    | Test@cybertrust.co.jp                                                                                                    |                                                                                                    |
| 申請用データ                                                                                                    |                                                                                                    |                                                                                                    |
|                                                                                                    | Submit                                                                                                    |                                                                                                    |
|                                                                                                    |                                                                                                    |                                                                                                    |
| 申請<br>証明書の                                                                                                    | 送信完了<br>請報を受け付けました。<br>)発行申請はこれで完了です。                                                                                                    | <ul> <li>6. 証明書ステータスが「発行済み」となれば証明書が発行されます。</li> <li>証明書ステータスは、「鍵生成中」→「発行要求中」→「発行済み」と遷移します。</li> </ul> |
| 申請<br>証明書の                                                                                                    | 送信完了<br>請報を受け付けました。<br>の発行申請はこれで完了です。<br>申請の受付情報                                                                                                | <ul> <li>6.証明書ステータスが「発行済み」となれば証明書が発行されます。</li> <li>証明書ステータスは、「鍵生成中」→「発行要求中」→「発行済み」と遷移します。</li> </ul>  |
| 申請<br>証明書の<br>リクエスト ID                                                                                                    | 送信完了<br>請報を受け付けました。<br>の発行申請はこれで完了です。<br>申請の受付情報<br>202012140100076                                                                             | <ul> <li>6.証明書ステータスが「発行済み」となれば証明書が発行されます。</li> <li>証明書ステータスは、「鍵生成中」→「発行要求中」→「発行済み」と遷移します。</li> </ul>  |
| 申請<br>証明書の<br>リクエスト ID<br>リファレンス ID                                                                                                    | 送信完了<br>請報を受け付けました。<br>2020日請はこれで完了です。<br>申請の受付情報<br>202012140100076<br>zigLUVC29Q                                                              | <ul> <li>6.証明書ステータスが「発行済み」となれば証明書が発行されます。</li> <li>証明書ステータスは、「鍵生成中」→「発行要求中」→「発行済み」と遷移します。</li> </ul>  |
| 申課<br>証明書の<br>リクエスト ID<br>リファレンス ID<br>証明書ステータス                                                                                                    | 送信完了<br>請報を受け付けました。<br>の発行申請はこれで完了です。<br>申請の受付情報<br>202012140100076<br>zigLUVC29Q<br>発行済み                                                       | <ul> <li>6.証明書ステータスが「発行済み」となれば証明書が発行されます。</li> <li>証明書ステータスは、「鍵生成中」→「発行要求中」→「発行済み」と遷移します。</li> </ul>  |
| 申請<br>証明書の<br>リクエスト ID<br>リファレンス ID<br>証明書ステータス<br>受け付けた申請情報の                                                                                                    | 送信完了<br>請報を受け付けました。<br>2020年請はこれで完了です。<br>申請の受付情報<br>202012140100076<br>zigLUVC29Q<br>発行済み<br>詳細は以下のとおりです。                                      | <ul> <li>6.証明書ステータスが「発行済み」となれば証明書が発行されます。</li> <li>証明書ステータスは、「鍵生成中」→「発行要求中」→「発行済み」と遷移します。</li> </ul>  |
| 申請<br>証明書の<br>リクエスト ID<br>リファレンス ID<br>証明書ステータス<br>受け付けた申請情報の<br>Common Name                                                                                             | 送信完了<br>請報を受け付けました。<br>の発行申請はこれで完了です。<br>申請の受付情報<br>202012140100076<br>zigLUVC29Q<br>発行済み<br>X詳細は以下のとおりです。                                      | <ul> <li>6.証明書ステータスが「発行済み」となれば証明書が発行されます。</li> <li>証明書ステータスは、「鍵生成中」→「発行要求中」→「発行済み」と遷移します。</li> </ul>  |
| 申請<br>証明書の<br>リクエスト ID<br>リファレンス ID<br>証明書ステータス<br>受け付けた申請情報の<br>Common Name<br>Organizational Unit                                                                      | 送信完了<br>請報を受け付けました。<br>D発行申請はこれで完了です。<br>申請の受付情報<br>202012140100076<br>zigLUVC29Q<br>発行済み<br>SFF細は以下のとおりです。<br>0110119153<br>medical            | <ul> <li>6.証明書ステータスが「発行済み」となれば証明書が発行されます。</li> <li>証明書ステータスは、「鍵生成中」→「発行要求中」→「発行済み」と遷移します。</li> </ul>  |
| 申課<br>証明書の<br>リクエスト ID<br>リファレンス ID<br>証明書ステータス<br>受け付けた申請情報の<br>Common Name<br>Organizational Unit<br>Organizational Unit                                               | 送信完了<br>新報を受け付けました。<br>9発行申請はこれで完了です。<br>申請の受付情報<br>202012140100076<br>zigLUVC29Q<br>発行済み<br>P#細は以下のとおりです。<br>0110119153<br>medical<br>hokkaido | <ul> <li>6.証明書ステータスが「発行済み」となれば証明書が発行されます。</li> <li>証明書ステータスは、「鍵生成中」→「発行要求中」→「発行済み」と遷移します。</li> </ul>  |
| 申課<br>証明書の<br>リクエスト ID<br>リファレンス ID<br>証明書ステータス<br>受け付けた申請情報の<br>Common Name<br>Organizational Unit<br>Organizational Unit<br>Organizational Unit<br>Organizational Unit | 送信完了<br>新報を受け付けました。<br>2年前の受付情報<br>202012140100076<br>zigLUVC29Q<br>発行済み<br>XIIIII19153<br>medical<br>hokkaido<br>ReceiptOnline                 | <ul> <li>6.証明書ステータスが「発行済み」となれば証明書が発行されます。</li> <li>証明書ステータスは、「鍵生成中」→「発行要求中」→「発行済み」と遷移します。</li> </ul>  |

| <i>建の取得</i><br>ダウンロードしたい鍵の発行申請時のリクエスト ID と、鍵を暗号化す<br>るパスワードを入力してください。<br>リクエスト ID 202012140100076<br>パスワードの確<br>認<br>Submit | <ul> <li>7.「鍵の取得」画面に遷移後、任意のパスワード半角数字4桁を入力し、「Submit」をクリックします。</li> <li>【注意】</li> <li>入力した証明書パスワードは、「2 証明書のインポート」の3及び「3 Java 実行環境に電子証明書をインポート」の8で使用します。設定したパスワードを忘れないようにしてください。</li> </ul> |  |
|----------------------------------------------------------------------------------------------------|----------------------------------------------------------------------------------------------------|--|
| 鍵の取得<br>鍵をダウンロードします。鍵のダウンロードまたはインストールを行う<br>には、「Download」ボタンをクリックしてください。                                                    | 8.「 <b>Download</b> 」をクリックし、証明書を保存します。<br>【注意】                                                                                                    |  |
|                                                                                                    | 電子証明書はダウンロードフォルダに保存され<br>ますので、必要に応じて、デスクトップ上にファ<br>イルを移動してください。                                                                                                    |  |
| 9. 証明書のインポートは、「2 証明書のインポート」及び Mac OS のバージョンにより必要であ<br>れば「3 Java 実行環境に電子証明書をインポート」を参照ください。                                   |                                                                                                    |  |
| 10.「6 証明書の削除」 及び Mac OS のバージ<br>証明書を削除」を参照し、古い証明書を削除くだ                                                                      | ジョンにより必要であれば「7 Java 実行環境の電子<br>さい。                                                                                                    |  |

#### こんなときは!「証明書の更新作業に失敗した場合」

証明書または鍵の更新作業中に、ネットワーク等の障害で証明書または鍵の取得に失敗した場合や 「証明書更新申請」をクリックした際に「この証明書は既に更新の上限回数に達しています。」とメ ッセージが表示された場合は、再度証明書または鍵を取得してください。

|                                                           |                                                                                                    | 1. 更新申請画面の「 <b>更新後証明書の取得</b> 」をク     |
|-----------------------------------------------------------|----------------------------------------------------------------------------------------------------|--------------------------------------|
| Cybertrust Managed PKI                                    |                                                                                                    | リックします。                              |
|                                                           |                                                                                                    | ○一覧に情報が表示されている場合は、対象の                |
| 証明書の更新<br>  証明書 更新由語                                      | サイバートラスト マネージドPKI                                                                                                    | 更新済み証明書の「 <b>Download Key</b> 」をクリック |
| 更新後証明書の取得                                                 | サイバートラスト マネージド PKI の証明書の更新画面です。                                                                                             | して証明書を取得してください。                      |
|                                                           | 証明書更新申請                                                                                                    | ○一覧に情報が表示されていない場合は、更新                |
|                                                           | 現在お使いの証明書の更新申請を送信します。 更新後証明書の取得                                                                                             | 申請が完了していませんので、「1 更新申請画               |
|                                                           | 更新した証明書を取得します。                                                                                                    | 面からの更新」からやり直してください。                  |
|                                                           |                                                                                                    |                                      |
|                                                           |                                                                                                    |                                      |
|                                                           |                                                                                                    |                                      |
|                                                           |                                                                                                    |                                      |
|                                                           |                                                                                                    |                                      |
| 1                                                         | 更新申請情報の一覧                                                                                                    |                                      |
| 1件                                                        | 中 <b>1 - 1</b> 件目を表示しています。                                                                                                  |                                      |
| <b>リクエスト ID</b> Common Name<br>202012140100076 0110119153 | 証明書更新申請日時         有効期限         ステータブ         取得           2020.12.14 17:39:00 2024.03.14 17:39:07 発行済み         Download key |                                      |
| Previous 20                                               | Next 20                                                                                                    |                                      |
| <u> </u>                                                  |                                                                                                    |                                      |
|                                                           |                                                                                                    |                                      |
| 2.   Download K                                           | 【ey」ボタンをクリック後に3ペー                                                                                                    | ジの「鍵の取得」画面が表示されます。                   |

·

#### 2 証明書のインポート

【セットアップ】

電子証明書をオンライン請求端末にセットアップします。

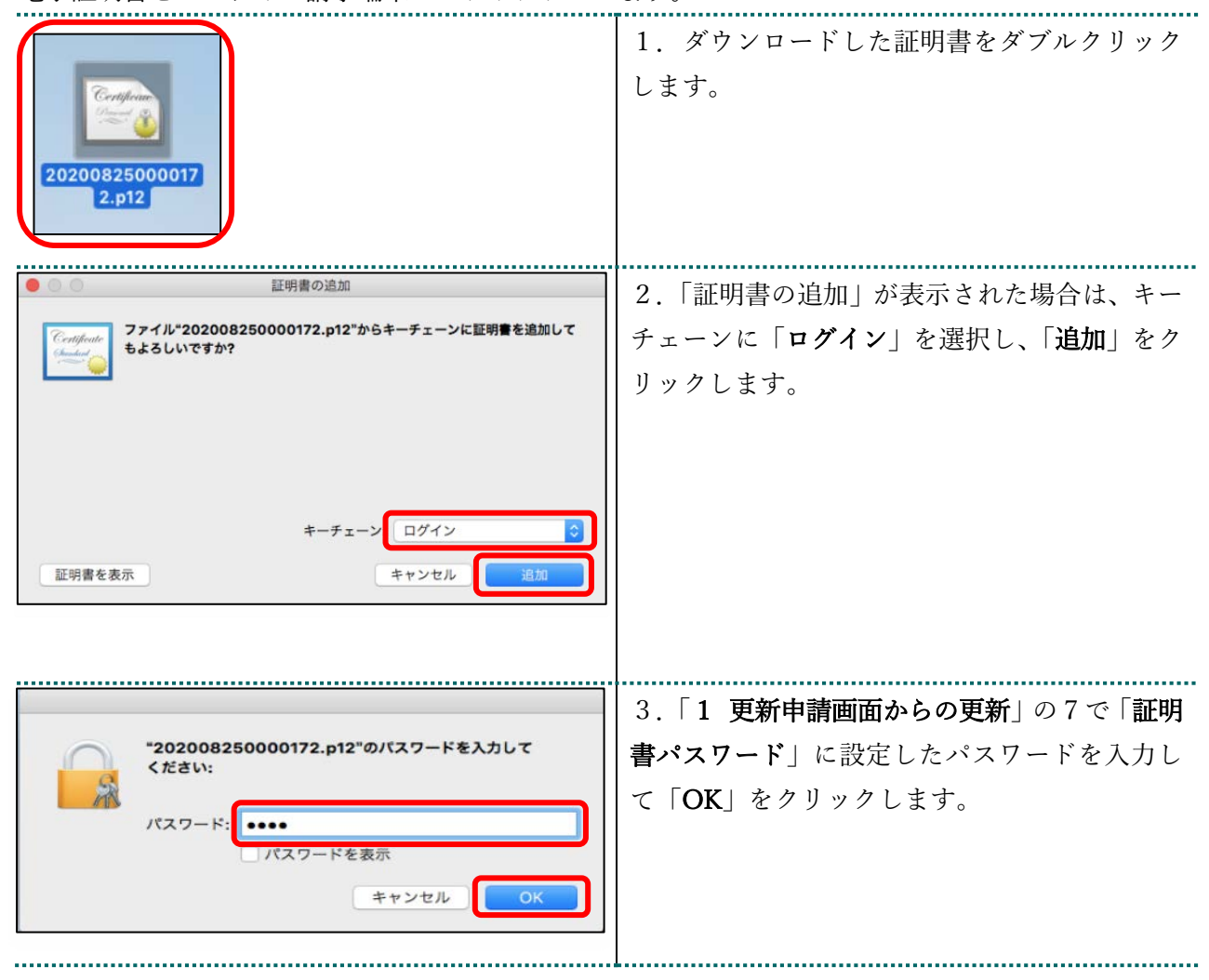

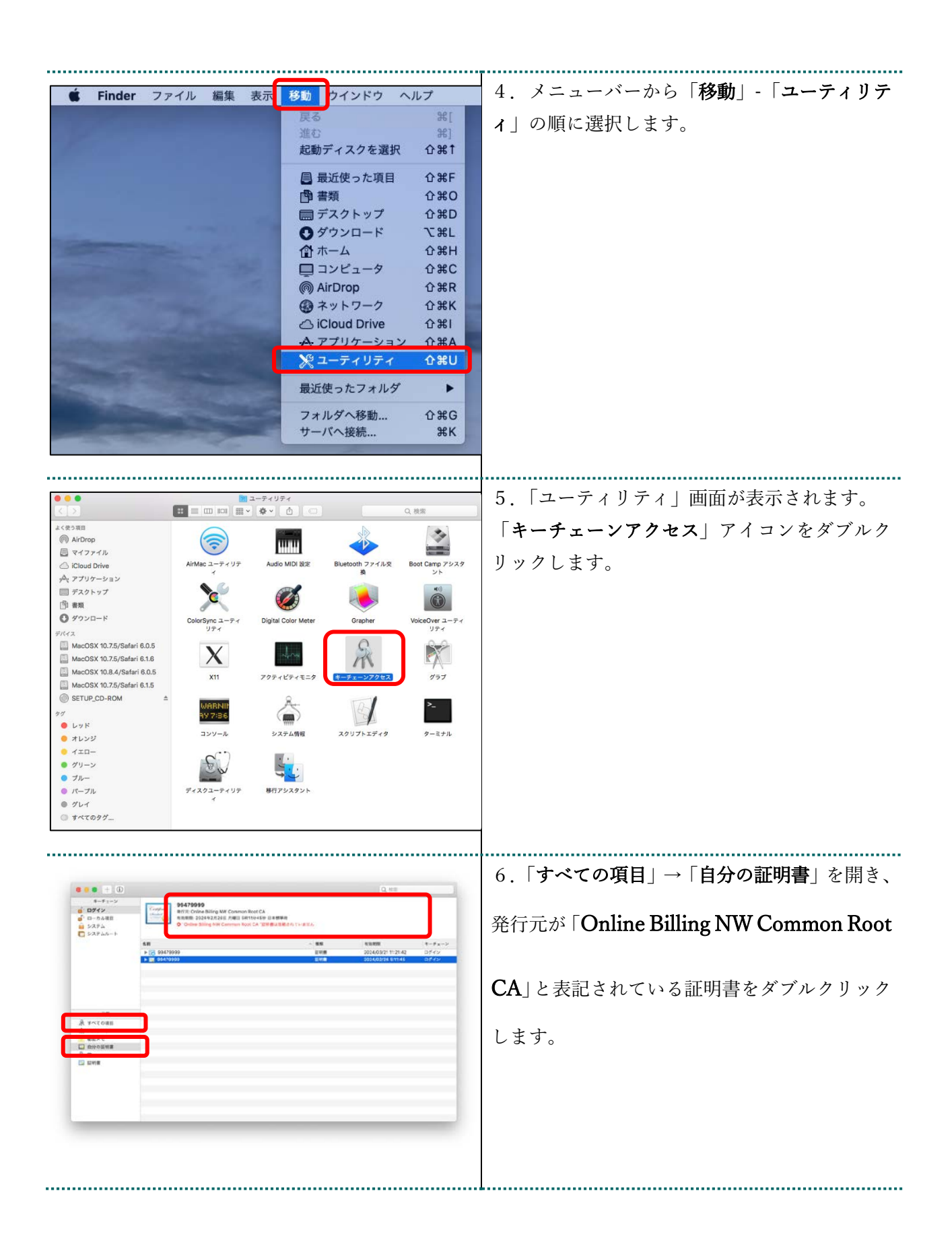

| • • • • • • • • • • • • • • • • • • •                                                                                                    | 7. 信頼タブを開いて「この証明書を使用すると                        |
|----------------------------------------------------------------------------------------------------|------------------------------------------------|
| 994279999<br>With Control Milling WV Common Rat CA<br>VERSE: 2014217421 / HEIL SH115459 / HEIL SH115459 / HEIL<br>VERSE: 2014217421 / HEIL SH115459 / HEIL<br>VERSE: 2014217421 / HEIL SH115459 / HEIL<br>VERSE: 2014217421 / HEIL SH115459 / HEIL<br>VERSE: 2014217421 / HEIL SH115459 / HEIL<br>VERSE: 2014217421 / HEIL SH115459 / HEIL<br>VERSE: 2014217421 / HEIL SH115459 / HEIL<br>VERSE: 2014217421 / HEIL SH115459 / HEIL<br>VERSE: 2014217421 / HEIL SH115459 / HEIL<br>VERSE: 2014217421 / HEIL SH115459 / HEIL<br>VERSE: 2014217421 / HEIL SH115459 / HEIL SH115459 / HEIL<br>VERSE: 2014217421 / HEIL SH115459 / HEIL SH115459 / HEIL<br>VERSE: 2014217421 / HEIL SH115459 / HEIL SH115459 / HEIL<br>VERSE: 2014217421 / HEIL SH115459 / HEIL SH115459 / HEIL<br>VERSE: 2014217421 / HEIL SH115459 / HEIL SH115459 / HEIL SH115459 / HEIL<br>VERSE: 2014217421 / HEIL SH115459 / HEIL SH115459 / HEIL SH11559 / HEIL SH11559 / | <br>  <b>き</b> 」のプルダウンをクリックし、「 <b>常に信頼</b> 」を  |
| v da<br>colaresentresentresentresentre<br>?                                                                                                    | 選択します。パソコンログイン時のパスワード                          |
| SGL (Secons Societas Lag) 加工品目<br>安全なメーム (SAMME) Marmacon Constante E<br>医薬薬(APA) 例如同語をわていません ]                                                                                                    | なりカナス両面がポップアップされます                             |
| P Security (Pred)  SETERATION FOR  SETERATION FOR  P Security (Pred)  SETERATION FOR  P Security (Pred)  SETERATION P Security (Pred)  SETERATION P Security (Pred) P Security (Pred) P Security (Pred) P Security (Pred) P Security (P PREd) P Security (P PRE                                    |                                                |
| ¥.568848755- 82/8228175874 📑                                                                                                    |                                                |
| サクジェクト表<br>課表と記載した。<br>解題 RecketOnDine<br>解題 invarance                                                                                                    |                                                |
| 888 99473999<br>R01816                                                                                                    |                                                |
| Rev Average     Rev Average     Rev Avera                                        |                                                |
| シジアを使す 15x1713はCT 90 A313AD AA15314 A2 7886 419 75 1C DC<br>パークション 3<br>電気がムジンズム RSA開号化を効用する54A-25G (12.846.119548.1111)                                                                                                    |                                                |
|                                                                                                    |                                                |
|                                                                                                    | 8. パスワード人力欄にパソコンログイン時の                         |
| 証明書信賴設定に変更を加えようとしています。                                                                                                    | パスワードを入力して「 <b>設定をアップデート</b> 」を                |
| 許可するにはパスワードを入力してください。                                                                                                    | クリックします。                                       |
| ユーザ名 kikin_admin                                                                                                    |                                                |
| パスワード                                                                                                    |                                                |
|                                                                                                    |                                                |
| キャンセル 設定をアップデート                                                                                                    |                                                |
|                                                                                                    | -                                              |
| 0 1 0 A 40                                                                                                    | 9.「 <b>すべての項目</b> 」→「自分の証明書」を開き、               |
| 4 - 7 + 1 - 7                                                                                                    | 「Online Billing NW Common Root CA」が一覧          |
|                                                                                                    | に表示されていることを確認します。                              |
| ► <b>15</b> 00449099 . <b>IN WE</b> 203440214 51745 OF (*)                                                                                                    | (証明書をクリックし、上部の証明書詳細に「こ                         |
|                                                                                                    | の証明書はこのアカウントにとって信頼されて                          |
| A YYCOBB                                                                                                    | いろものとして指定されていますしにたってい                          |
| C Antopage                                                                                                    | フェルカな辺しナナー                                     |
|                                                                                                    | ることを確認します。)                                    |
|                                                                                                    |                                                |
|                                                                                                    | ※ここで、「自分の証明書の名前」(左の画面上                         |
|                                                                                                    | の名前では「99479999」)と「証明書の有効期                      |
|                                                                                                    | 限」を忘れないようメモまたはプリントスクリ                          |
|                                                                                                    | ーン機能を使用して画面を取っておくと便利で                          |
|                                                                                                    | す。                                             |
|                                                                                                    | 「<br>  (「4 オンライン詰求システムの LIRI を登                |
|                                                                                                    | は、 $x, y, y, y, y, y, y, y, y, y, y, y, y, y,$ |
|                                                                                                    |                                                |

### 3 Java 実行環境に電子証明書をインポート

パソコン上にダウンロードした電子証明書を Java 実行環境にインポートします。 ここでは、Mac10.11、10.9、10.8 および 10.7 における操作手順を説明します。 Mac10.15、10.14、10.13、10.12 および 10.5 の場合、この操作は<mark>不要です</mark>ので、「**4 オンライン 請求システムの URL を登録する**」の手順へ進んでください。

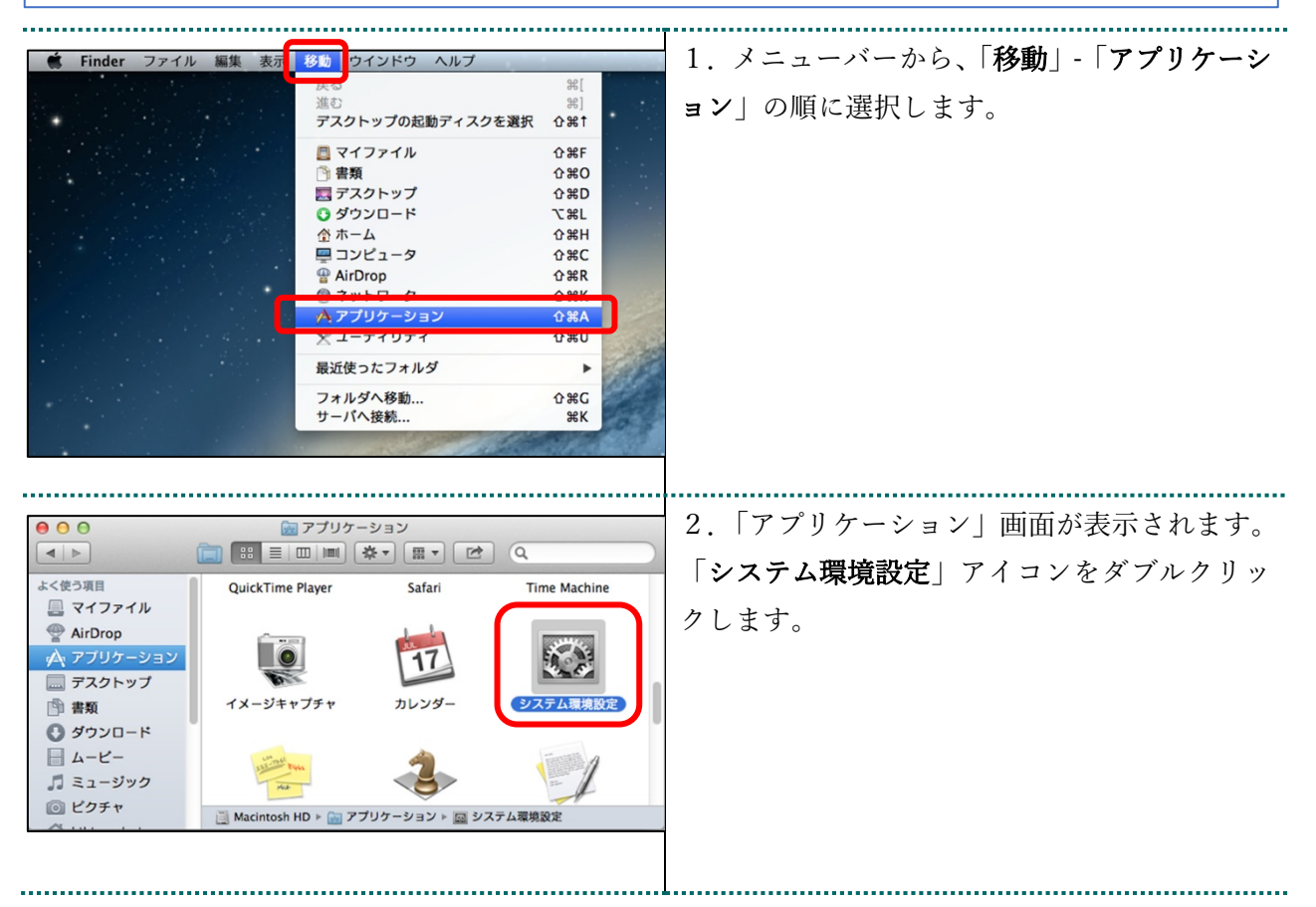

|                                                                                                    | T                                                                                                    |
|----------------------------------------------------------------------------------------------------|----------------------------------------------------------------------------------------------------|
| 9         0         システム環境設定                                                                                                    | 3.「システム環境設定」画面が表示されます。                                                                                                    |
| $\begin{array}{c c c c c c c c c c c c c c c c c c c $                                                                                                    | 「Java」アイコンをクリックします。                                                                                                    |
| コッピュール       Efficient       ソンドウェア       新泉丸た       Time       アンピジビリティ 振動アイスク         マンドロール       ゴンドロール・パネル         マンドロール・パネル         ●       ●       Java □ンドロール・パネル         ●       ●       ●       ●         ●       ●       ●       ●         ●       ●       ●       ●         ●       ●       ●       ●         ●       ●       ●       ●         ●       ●       ●       ●         ●       ●       ●       ●         ●       ●       ●       ●         ●       ●       ●       ●         ●       ●       ●       ●         ●       ●       ●       ●         ●       ●       ●       ●         ●       ●       ●       ●         ●       ●       ●       ●         ●       ●       ●       ●         ●       ●       ●       ●         ●       ●       ●       ●         ●       ●       ●       ●         ●       ●       ●       ●         ● <td><ul> <li>4.「Java コントロール・パネル」画面が表示されます。</li> <li>「セキュリティ」タブを選択し、「証明書の管理」<br/>をクリックします。</li> <li>※Java のバージョンによっては、「証明書」ボタンと表示される場合があります。その場合は、「証明書」をクリックしてください。</li> </ul></td> | <ul> <li>4.「Java コントロール・パネル」画面が表示されます。</li> <li>「セキュリティ」タブを選択し、「証明書の管理」<br/>をクリックします。</li> <li>※Java のバージョンによっては、「証明書」ボタンと表示される場合があります。その場合は、「証明書」をクリックしてください。</li> </ul> |
| セキュリティ・プロンプトの復元(R) 証明書の管理(M)<br>OK 取消 適用(A)                                                                                                    |                                                                                                    |
| java         マ         マ         レール・パネルが別のウィンドウで開きます。         (javaコントロール・パネルの両オープン)                                                                                                    | ごんなときは! Java コントロール・パネル画面が表示されない 「Java コントロール・パネルの再オープン」をク リックしてください。                                                                                                    |

| 000               | 証明書                                            | 5.「証明書」画面が表示されます。                        |
|-------------------|------------------------------------------------|------------------------------------------|
| 証明書タイプ:           | クライアント認証 🛟                                     | <br>  「証明書タイプ」の「▼」をクリック1』「 <b>クラ</b>     |
|                   | ユーザー                                           |                                          |
| 発行先               | 発行元<br>                                        | イアント認証」を選択します。                           |
| 131000000         | jkeceipt∪niine keceipt∪niine koot CA- G*       | 「 <b>ユーザー</b> 」タブを選択し、「 <b>インポート</b> 」をク |
|                   |                                                | リックレキオ                                   |
|                   |                                                |                                          |
|                   |                                                |                                          |
| インボート             | (I) エクスポート(E) 削除(M) 詳細(D)                      |                                          |
|                   |                                                |                                          |
|                   | 閉じる                                            | -                                        |
|                   |                                                |                                          |
|                   | 開く                                             | 6.  開く」画面が表示されます。                        |
|                   | 🏠 admin                                        | 「 <b>ダウンロード</b> 」をダブルクリックします。            |
| 名前                | ▲ 変更日                                          |                                          |
| □ デスクトッ<br>□ 書類   | プ 2015年12月4日金曜日 15:49<br>2015年10日10日日曜日 13:41  |                                          |
| Ø ダウンロー<br>マイブフック | ド 2015年11月16日月曜日 13:27<br>2013年10月23日本唯日 13:30 |                                          |
| ■ ムービー            | 2015年10月7日水曜日 14:53                            |                                          |
| L ピクチャ            | 2015年10月19日月曜日 19:12                           |                                          |
| 💽 バブリック           | 2015年10月7日水曜日 14:53                            |                                          |
|                   |                                                |                                          |
|                   |                                                |                                          |
|                   | ファイル形式, Cartificato Filos (cort p12) 0         |                                          |
|                   |                                                |                                          |
|                   | 取消開く                                           |                                          |
|                   |                                                |                                          |
|                   | 間ぐ                                             | 7 ダウンロードした雷子証明書を選択し、「開                   |
|                   |                                                |                                          |
|                   |                                                | 「く」をクリックします。                             |
| 13100000          | 000001.pl2 XXXX年XX月XX日 〇曜日 XX:XX               | ※環境によって表示されるボタン名が異なる場                    |
|                   |                                                | 合があります。「開く」の代わりに「Open」が表                 |
|                   |                                                | テキャを担合「のつつ」な力リックします                      |
|                   |                                                | 「小されに場合、「Open」をクリックします。                  |
|                   |                                                |                                          |
|                   |                                                |                                          |
|                   |                                                |                                          |
| Mar-              |                                                |                                          |
|                   | ファイル形式: Certificate Files (.csr, .p12) 🗘       |                                          |
|                   | Tro 34                                         |                                          |
|                   |                                                |                                          |
|                   |                                                |                                          |

| 認証が必須です   このののにのです   こののののです   こののののです   このののののののののののののののののののののののののののののののののののの                                                                                                    | 8. パスワード入力メッセージが表示されます。<br>「1 更新申請画面からの更新」の7で、「証明書<br>パスワード」に設定したパスワードを入力して<br>「OK」をクリックします。                                                                        |
|----------------------------------------------------------------------------------------------------|----------------------------------------------------------------------------------------------------|
| 認証が必須です         びこここ         個人用キーストアにアクセスするためのパスワードを         入力してください:         パスワード(P):         ※入力不要                                                                                                    | 9. 引続き、パスワード入力画面が表示されます<br>が、個人用キーストアにアクセスするための <u>パ</u><br>スワードは入力せずに、「OK」をクリックしま<br>す。<br>【注意】<br>電子証明書はダウンロードフォルダに保存され<br>ますので、必要に応じて、デスクトップ上にファ<br>イルを移動してください。 |
| 証明書     証明書     証明書     ダイブ: クライアント認証     マーザー システム     マーザー システム     マーサー システム     マーサー システム     マーサー     マーサー     マー     マー | 10.「証明書」画面に戻ります。<br>「発行元」に「Online Billing NW Common Root<br>CA」が表示されていることを確認し、「閉じる」<br>をクリックします。                                                                    |

| 0                                                             | Javaコントロール・パネル                                                                           | 11. 「Java コントロール・パネル」 画面に戻り   |
|---------------------------------------------------------------|------------------------------------------------------------------------------------------|-------------------------------|
| 🗹 ブラウザでJava                                                   | <ul> <li>一般 更新 Java セキュリティ</li> <li>詳細</li> <li>コンテンツを有効にする(E)</li> </ul>                | ます。<br>「 <b>OK</b> 」をクリックします。 |
| 例外サイト・リス                                                      | トにないアプリケーションのセキュリティ・レベル                                                                  |                               |
| <ul> <li>非常に高(V)</li> <li>証明書が失効し</li> <li>より識別される</li> </ul> | していないことを確認できる場合にかぎり、信頼できる認証局の証明書<br>るJavaアプリケーションのみ実行を許可されます。                            | ε                             |
| <ul> <li>高(H)</li> <li>証明書の失効;</li> <li>別されるJava;</li> </ul>  | ステータスを確認できない場合でも、信頼できる認証局の証明書により<br>アプリケーションは実行を許可されます。                                  | 裁                             |
| 例外サイト・リス                                                      | ٢                                                                                        |                               |
| 次に示すサイト:<br>に実行を許可さ:<br>「サイト・リスト<br>アイテムをこのリ                  | から起動されたアプリケーションは該当するセキュリティ・プロンプト<br>れます。<br>の漏集」をクリックします<br>リストに追加します。<br>サイト・リストの編集(S). | の後                            |
|                                                               | セキュリティ・プロンプトの復元(R) 証明書の管理(M).                                                            |                               |
|                                                               | <b>OK</b> 取消 適用                                                                          |                               |

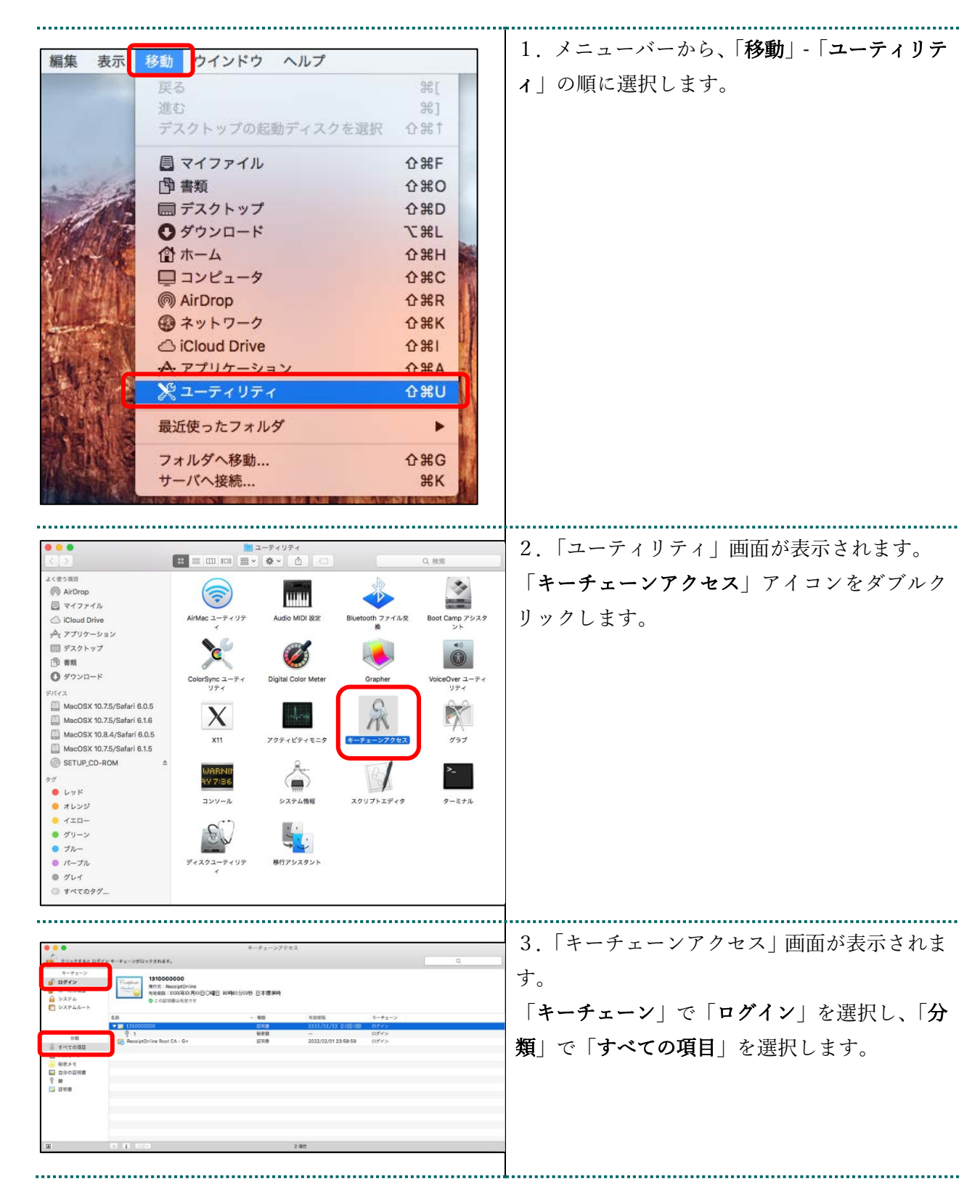

4 オンライン請求システムの URL を登録する

|                                       | <ul> <li>4. control キーを押しながら、「名前」と「有効</li> <li>期限」が「2 証明書のインポート」の9に記載</li> <li>されている「自分の証明書の名前」及び「電子証</li> <li>明書有効期間」情報と同じ証明書を選択します</li> </ul>                                                                                                    |
|---------------------------------------|----------------------------------------------------------------------------------------------------|
|                                       | 【補足】<br>・「発行先」情報は、「都道府県番号+占数表                                                                                                    |
|                                       | <ul> <li>・「死行允」情報は、「都道府県番亏+点数表番号+医療機関・薬局コード」の10桁です。</li> <li>・点数表番号</li> <li>医療機関(医科):1</li> <li>医療機関(歯科):3</li> <li>薬局:4</li> <li>・証明書の有効期限は、画面上部の有効期間欄に表示されている日時までとなります。</li> <li>画面下部の有効期限の表示は OS に依存しているため、画面上部と異なる表示となる場合がありますが、証明書は、画面上部に表示されている有効期限までご使用いただくことができます。</li> </ul> |
| 新規識別プリファレンス                           | 5.「 <b>新規識別プリファレンス</b> 」を選択します。                                                                                                    |
| "1310000000 "をコピー<br>"1310000000 "を削除 |                                                                                                    |
| "1310000000 "を書き出す                    |                                                                                                    |
| 情報を見る<br>"1310000000 "を評価             |                                                                                                    |

| 場所またはメールアドレス: https://www.kikin.send.rece/ 証明書が必要な場所 (URL) またはメールアドレスを入力してください。 証明書: ■ 131000000                                                              | 6.「場所またはメールアドレス:」に以下のオ<br>ンライン請求システム (支払基金)の URL を入<br>力します。                                                                                                    |
|----------------------------------------------------------------------------------------------------|----------------------------------------------------------------------------------------------------|
| 場所またはメールアドレス:<br>https://www.kikin.send.rece/<br>証明書が必要な場所 (URL) またはメールアドレスを入力してください。<br>証明書: □ 131000000<br>上で指定した場所またはメールアドレスの優先する証明書を選択してください。<br>キャンセル 追加 | ■医療機関・薬局の場合<br>https://www.kikin.send.rece/<br>(エイチ・テー・テー・ピー・エス・コロン・<br>スラッシュ・スラッシュ・ダブリュー・ダブリ<br>ュー・ダブリュー・ドット・ケイ・アイ・ケイ・<br>アイ・エヌ・ドット・エス・イー・エヌ・デー・<br>ドット・アール・イー・シー・イー・スラッシ<br>ュ) |
| 場所またはメールアドレス:<br>https://www.kikin.send.rece/<br>証明書が必要な場所 (URL) またはメールアドレスを入力してください。                                                                         | 【注意】<br>URL の文字列は正確に入力し、完全に一致し<br>ていることを確認してください。/(スラッシ<br>ュ)まで入力する必要があります。<br>7.入力内容を確認し、「追加」をクリックしま<br>す。                                                                      |
| 証明書: 2310000000<br>上で撤定した場所またはメールアドレスの優先する証明書を選択してください。<br>キャンセル 追加                                                                                           |                                                                                                    |

|                                                                                           |                                                                                                    | 0.00                                      | 8 オンライン請求システム(支払基金) URL                 |
|-------------------------------------------------------------------------------------------|----------------------------------------------------------------------------------------------------|-------------------------------------------|-----------------------------------------|
| <ul> <li>+ (1)</li> <li>キーチェーン</li> <li>○ ログイン</li> <li>○ ローカル項目</li> <li>システム</li> </ul> | Object/0900     Rhttp: Staging Online Billing NW Common Root C401 TEST     Nation: 202449/2821 7/821 9/821 9/821 | f 供用                                      | の識別プリファレンスの「変更日」が、「今日:                  |
| U SATAR-F                                                                                 | All へ戦 家田<br>Systempolo 日和書 ーー<br>Mitros/InversionAirsend recol 第四アジンテレンス 今日、1047                                                                                                    | ● キナニン<br>2024/02/26 51145 ロジイン<br>ー ログイン | 変更時間」(例 今日:16:40) に更新されている<br>ことを確認します。 |
| 分類<br>条 すべての通知<br>ん パスワード<br>吸売メモ<br>回 自分の証明書<br>警 観<br>■ 証明書                             |                                                                                                    |                                           |                                         |
|                                                                                           | キーチェーンアクセスファイ                                                                                                    | イル 編集 表示                                  | 9.メニューバーから、「キーチェーンアクセス」<br>「キーチューンアクセス」 |
|                                                                                           | キーチェーンアクセスについ<br>環境設定                                                                                                    | эт<br>Ж,                                  | - 「イーリェーンノンセスを終う」の頃に選択します。              |
|                                                                                           | Keychain First Aid<br>証明書アシスタント                                                                                                    | <b>₩</b> A                                |                                         |
| 1                                                                                         | チケットビューア<br>サービス                                                                                                    | C₩K                                       |                                         |
| Par                                                                                       | キーチェーンアクセスを隠す<br>ほかを隠す<br>すべてを表示                                                                                                    | жн<br>Тжн                                 |                                         |
|                                                                                           | キーチェーンアクセスを終了                                                                                                    | жQ                                        |                                         |

#### 5 証明書のバックアップ

外部記録媒体等へ証明書をバックアップします。バックアップした証明書はパソコンが故 障した際などに他のパソコンにインポートします。その際には、「1 更新申請画面からの 更新」の7で設定したパスワードも必要となるため、忘れないように保管ください。

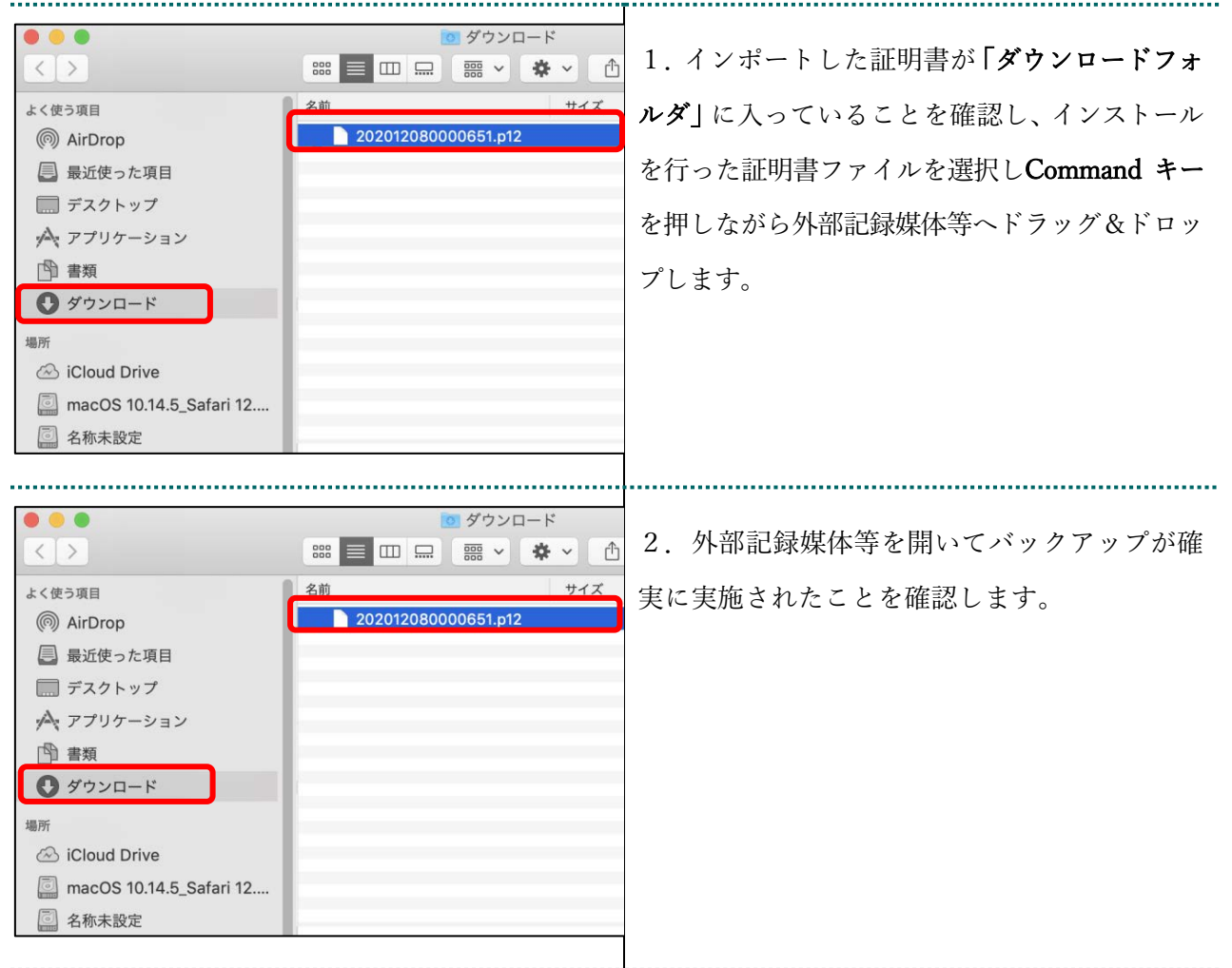

#### 【注意】

「証明書」「証明書の取得画面で入力した証明書パスワード」は厳重に管理してください。 証明書の情報 が第三者に知られると、証明書が不正に使用される恐れがあります。

証明書を紛失した場合、または、第三者に知られた可能性がある場合は、速やかに証明書失効申請を 行ってください。また、パソコンを紛失した場合も証明書が不正に使用される恐れがあります。速や かに証明書失効申請を行ってください。

#### 証明書のインストール作業はこれで終了です。

引き続き「6 証明書の削除」及び「7 Java 実行環境の電子証明書を削除」により、有効 期限の古い電子証明書を削除してください。

## 6 証明書の削除

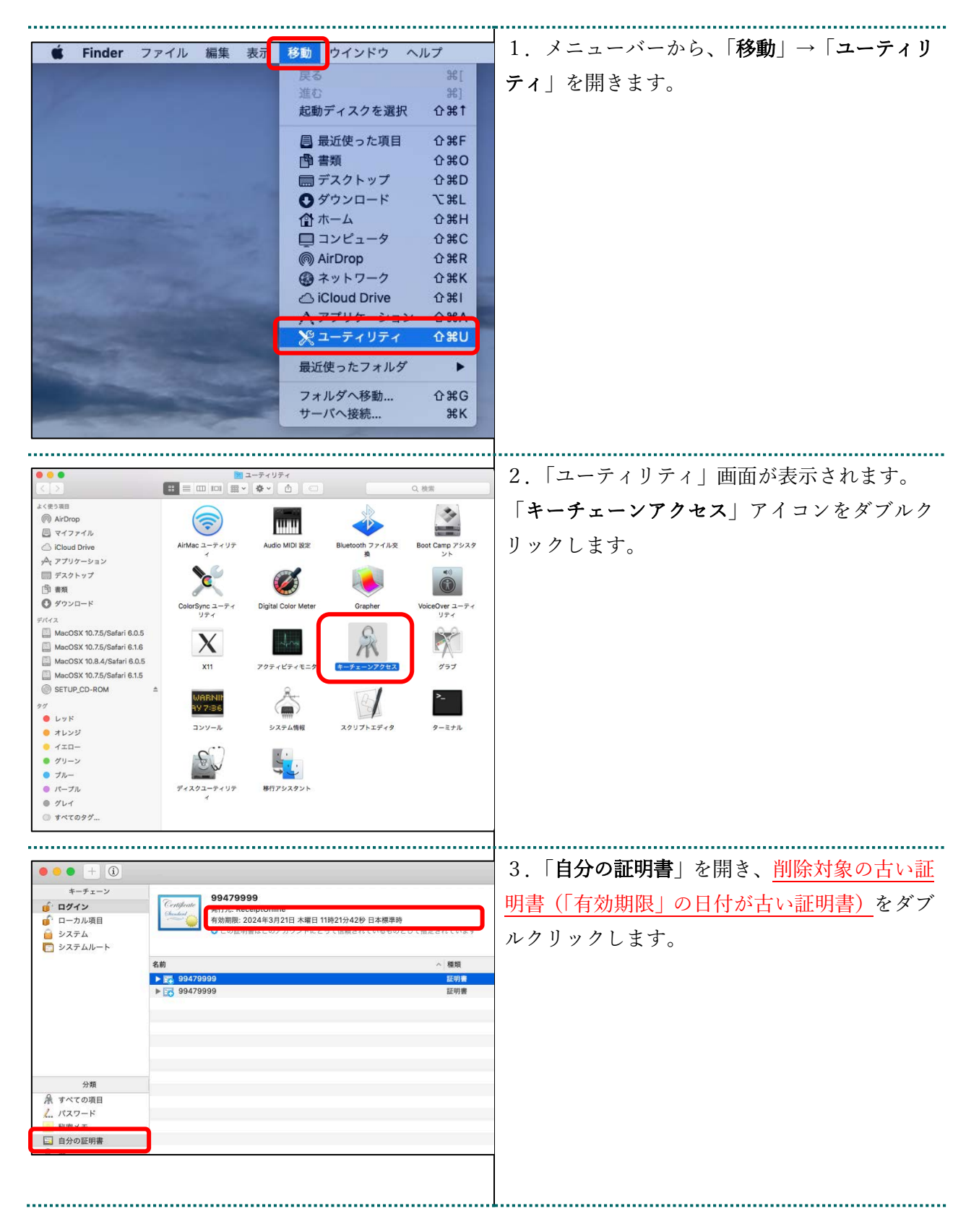

| •••••                |                                                               |                                             |
|----------------------|---------------------------------------------------------------|---------------------------------------------|
|                      |                                                               |                                             |
|                      |                                                               |                                             |
|                      |                                                               | ·ਊ· こんなどきは!                                 |
| ALC NE               | 明書信頼設定に変更を加えようとしています。                                         | パスワードを求められたときは                              |
| S. #*                | 可するにはパスワードを入力してください。                                          | パフロードネカ棚にパソランログイン時のパフ                       |
| KEN I                | ユーザ名: kikin admin                                             | バスリード八万禰にハノコシロシイシ時のハス                       |
| 15                   | 27-K                                                          | ワードを入力し、「設定をアップデート」をクリ                      |
|                      |                                                               | ックレキオ                                       |
|                      | キャンセル 設定をアップデート                                               | // / / / / / / / / / / / / / / / / / / /    |
|                      |                                                               |                                             |
|                      |                                                               |                                             |
| . <u></u>            |                                                               |                                             |
|                      | 99479999                                                      | 4. 削除対象の古い証明書(「有効期限」の日付                     |
| Certificate 994      | 79999                                                         |                                             |
| Chandend<br>一<br>有効期 | :: ReceiptOnline<br>限: 2024年3月21日 木曜日 11時21分42秒 日本標準時         | <u>か古い証明書)</u> であることを確認し、キーホー               |
| ○ この                 | D証明謇はこのアカウントにとって信頼されているものとして指定されています                          | ド上の「 <b>Del</b> 」を押下します。「 <b>削除</b>   をクリック |
| ▼ 詳細な情報              |                                                               |                                             |
| サブジェクト名<br>国または地域    | JP                                                            | しより。                                        |
| 組織                   | ReceiptOnline                                                 |                                             |
| 通称                   | 99479999                                                      |                                             |
| 発行者名                 |                                                               | ※新しくインホートした電子証明書を削除しな                       |
| 国または地域               | JP<br>ReceiptOpline                                           | いよう、有効期限の日付を十分確認して「削除」                      |
| 部署                   | ReceiptOnline Root CA - G3                                    | ب د بله جل از مس از ملا به از مل بل         |
| シリアル番号               | 8378                                                          | <i>を</i> クリックしてくたさい。                        |
| パージョン<br>署名アルゴリズム    | 3<br>RSA暗号化を使用するSHA-256(1.2.840.113549.1.1.11)                |                                             |
| パラメータ                | なし                                                            |                                             |
| 有効になる日付:             | 2021年1月21日 木曜日 11時21分43秒 日本標準時                                |                                             |
| 無効になる日付:             | 2024年3月21日 木曜日 11時21分42秒 日本標準時                                |                                             |
| 公開鍵情報<br>アルゴリズム      | RSA暗号化(1.2.840.113549.1.1.1)                                  |                                             |
| バラメータ                |                                                               |                                             |
| 公開鍵                  | 256/71 F: AA A4 84 3D 5D BC 2C F3<br>65537                    |                                             |
| 鍵のサイズ                | 2,048ビット<br>絵語 ラップ                                            |                                             |
| INE/13 AB            | [𝔆(lik <sub>1</sub> → / →                                     |                                             |
| 0                    | "99479999"をログインキーチェーンから削除して                                   |                                             |
| <u> </u>             | もよろしいですか?                                                     |                                             |
| M                    | 重要: カスタムの信頼設定が設定されている証明書を削除した                                 |                                             |
| a li a               | 場合、カスタムの信頼設定も削除されますが、その際にバスワ<br>ードが必要になります。                   |                                             |
|                      |                                                               |                                             |
|                      | 警告! 秘密鍵が削除されると、このキーに関連する証明書が使<br>えなくなります。そのために暗号化されたメッセージの読み込 |                                             |
|                      | みや安全な接続が妨げられる可能性があります。選択されたキ                                  |                                             |
|                      | 一か今当に必要ないことを確認してから続けてください。                                    |                                             |
|                      | キャンセル 削除                                                      |                                             |
|                      |                                                               | _                                           |
|                      |                                                               |                                             |
|                      |                                                               |                                             |
|                      |                                                               |                                             |
|                      |                                                               |                                             |
|                      |                                                               |                                             |

#### Java 実行環境の電子証明書を削除 7 Java 実行環境にインポートした電子証明書を削除します。 ここでは、Mac10.11、10.9、10.8 および 10.7 における操作手順を説明します。 Mac10.15、10.14、10.13、10.12 および 10.5 の場合、この操作は不要ですので、「8 オンライ ン請求システムからログアウト及びログインをする | の手順へ進んでください。 1. メニューバーから、「移動」-「アプリケーシ 移動 ウインドウ Finder ¥[ æ ョン」の順に選択します。 デスクトップの起動ディスクを選択 介紹↑ **û**₩F 📃 マイファイル ▶ 書類 **企業O** 三 デスクトップ 企業D ダウンロード ٦. #L ☆ ホーム ■ コンピュータ **☆**業H **☆**#C AirDrop ፚ፞፞፞፞፞፞፞፝፞ <mark></mark>ĉЖА アプリケ 最近使ったフォルダ . フォルダへ移動... <del>ዕ</del> жር サーバへ接続... жĸ 2.「アプリケーション」画面が表示されます。 🔜 アプリケーション 「システム環境設定」アイコンをダブルクリッ よく使う項目 QuickTime Player Safari Time Machine 📃 マイファイル クします。 AirDrop 🗚 アプリケーション 17 🔜 デスクトップ イメージキャプチャ カレンダ 四書類 ● ダウンロード - L-L-♬ ミュージック @ ピクチャ Macintosh HD ト 📷 アプリケーション ト 🔤 システム環境設定 3.「システム環境設定」画面が表示されます。 . . . システム環境設定 「Java」アイコンをクリックします。 パーソナル New -#2 通知 セキュリティと プライバシー τę. 0 言語と Mission ハードウェア אעפיע キーボード トラックパッド CDとDVD ディスプレイ 省エネルギー דטד プリントと インターネットとワイヤレス @ 『 Bluetooth カレンダー iCloud ۲ システム 日付と時刻 ソフトウェア アップデート き 声入力と 読み上げ アクセシビリティ 起動ディスク 1 ペアレンタル コントロール (III) lava

| •••                                     | Javaコントロール・パネル<br>一般   更新   Java   セキュリティ   詳細                                                                                                    | 4. Java コントロール・ハイル」 画面が衣小さ                          |
|-----------------------------------------|----------------------------------------------------------------------------------------------------|-----------------------------------------------------|
| <b>ダ</b> ブラウザでlavaフ                     | 100 - 200 - 100 - 100 | れます。                                                |
| マラブリッ Cjavaコンテンジを有効にする(E)<br>セキュリティ・レベル |                                                                                                    | 「 <b>セキュリティ</b> 」タブを選択し、「 <b>証明書の管理」</b>            |
|                                         | □ - 非常に高                                                                                                    | をクリックします。                                           |
|                                         |                                                                                                    | <br>  ※Iava のバージョンによってけ「証明書」と表                      |
|                                         | 高(最小限の推奨)                                                                                                    |                                                     |
|                                         |                                                                                                    | 小される場合があります。その場合は、「証明音」                             |
|                                         | .<br> ₋.                                                                                                    | をクリックしてください。                                        |
| 信頼できる認証局の<br>れます。                       | D証明書により識別されるJavaアブリケーションは実行を許可さ                                                                                                    |                                                     |
| 例外サイト・リスト<br>次に示すサイトか<br>トの後に実行を許       | ら起動されたアプリケーションは該当するセキュリティ・プロンプ<br>可されます。                                                                                                    |                                                     |
|                                         | サイト・リストの編集(S)                                                                                                    |                                                     |
| -                                       | セキュリティ・プロンプトの復元(R) 証明書の管理(M)                                                                                                    |                                                     |
|                                         | <b>OK</b> 取消 適用(A)                                                                                                    |                                                     |
|                                         |                                                                                                    |                                                     |
|                                         |                                                                                                    |                                                     |
| 00                                      | Java                                                                                                    | No A Martin                                         |
| ▲ ▶ すべてを表示                              | Q                                                                                                    |                                                     |
|                                         | 2                                                                                                    | Java コントロール・パネル画面が表示されない                            |
|                                         | <u>S</u>                                                                                                    | 「Java コントロール・パネルの再オープン」を                            |
|                                         | lava                                                                                                    | クリックしてください。                                         |
|                                         | ,                                                                                                    |                                                     |
| Ja                                      | vaコントロール・パネルが別のウィンドウで開きます。                                                                                                    |                                                     |
|                                         | (Javaコントロール・パネルの再オープン)                                                                                                    |                                                     |
|                                         |                                                                                                    | -                                                   |
|                                         |                                                                                                    |                                                     |
|                                         |                                                                                                    |                                                     |
| • •                                     | 証明書                                                                                                    | 5.   証明書」画面が表示されます。                                 |
| 証明書タイプ: クライ                             | アント認証 📀                                                                                                    | 「証明書タイプ」の「▼」をクリックし、「 <b>クラ</b>                      |
|                                         | ユーザーシステム                                                                                                    | <b>イアント認証</b> 」を選択し、「 <b>ユーザー</b> 」タブをク             |
| 発行先<br>99479999                         | 発行元<br>Staging Online Billing NW Common Root CA - G1 TEST                                                                                                    | リックします。                                             |
| 131000000                               | ReceiptOnline ReceiptOnline Root CA - G3                                                                                                    | 削除対象の古い証明書(「有効期限」の日付が古                              |
|                                         |                                                                                                    |                                                     |
|                                         |                                                                                                    | <sup>▼*</sup> 毗切音/ で唯祕し、  <b>則际</b> 」 でクリックしよう。<br> |
|                                         |                                                                                                    |                                                     |
| インボート(I)                                | エクスポート(E) 削除(M) 詳細(D)                                                                                                    | ※新しくインポートした電子証明書を削除しな                               |
| L                                       | <b>日日</b> 日<br>日<br>日<br>日<br>日<br>日<br>日<br>日<br>日<br>日<br>日<br>日                                                                                                    | いよう、有効期限の日付を十分確認して「削除」                              |
|                                         |                                                                                                    | をクリックしてください。                                        |
|                                         |                                                                                                    | L                                                   |

| 確認 - 証明書を削除しますか。         選択した証明書を削除してもよろしいですか。         選択した証明書は完全に削除されます。         びて       取消                                                                                                    | 6. 証明書削除確認メッセージが表示されます。<br>「 <b>OK</b> 」をクリックします。                |
|----------------------------------------------------------------------------------------------------|------------------------------------------------------------------|
|                                                                                                    | 7. パスワード入力メッセージが表示されます。<br><u>パスワードを入力せず</u> 「OK」をクリックします。       |
| 証明書         証明書タイプ:       クライアント認証         マーゲー       システム         発行先       発行元         1310000000       ReceiptOnline ReceiptOnline Root CA - G *         インボート(I)       エクスポート(E)         削除(M)       詳細(D)         聞じる | 8.「証明書」画面が表示されます。<br>証明書が削除されたことを確認し、「 <b>閉じる</b> 」を<br>クリックします。 |

| ● ● Javaコントロール・パネル<br>一般 更新 Java <u>セキュリティ</u> 詳細<br>✓ ブラウザでJavaコンテンツを有効にする(E)                                                                                                    | 9.「Java コントロール・パネル」画面に戻りま<br>す。<br>「 <b>OK</b> 」をクリックします。 |
|----------------------------------------------------------------------------------------------------|-----------------------------------------------------------|
| <ul> <li>例外サイト・リストにないアプリケーションのセキュリティ・レベル</li> <li>非常に高(V)</li> <li>証明書が失効していないことを確認できる場合にかぎり、信頼できる認証局の証明書により識別されるJavaアプリケーションのみ実行を許可されます。</li> <li>高(H)</li> <li>証明書の失効ステータスを確認できない場合でも、信頼できる認証局の証明書により識別されるJavaアプリケーションは実行を許可されます。</li> </ul> |                                                           |
| 例外サイト・リスト<br>次に示すサイトから起動されたアブリケーションは該当するセキュリティ・プロンプトの後<br>に実行を許可されます。<br>https://www.kikin.send.rece/<br>https://××××.kokuho.send.rece/<br>サイト・リストの編集(5)<br>セキュリティ・プロンプトの復元(R) 証明書の管理(M)                                                       |                                                           |
| <b>OK</b> 取消 適用(A)                                                                                                    |                                                           |

#### 8 オンライン請求システムからログアウト及びログインをする

オンライン請求システムからログアウトし、再度ログインすることによって、赤字等で表示 されている電子証明書の更新を促すメッセージが消えます。

1. ログアウトをする

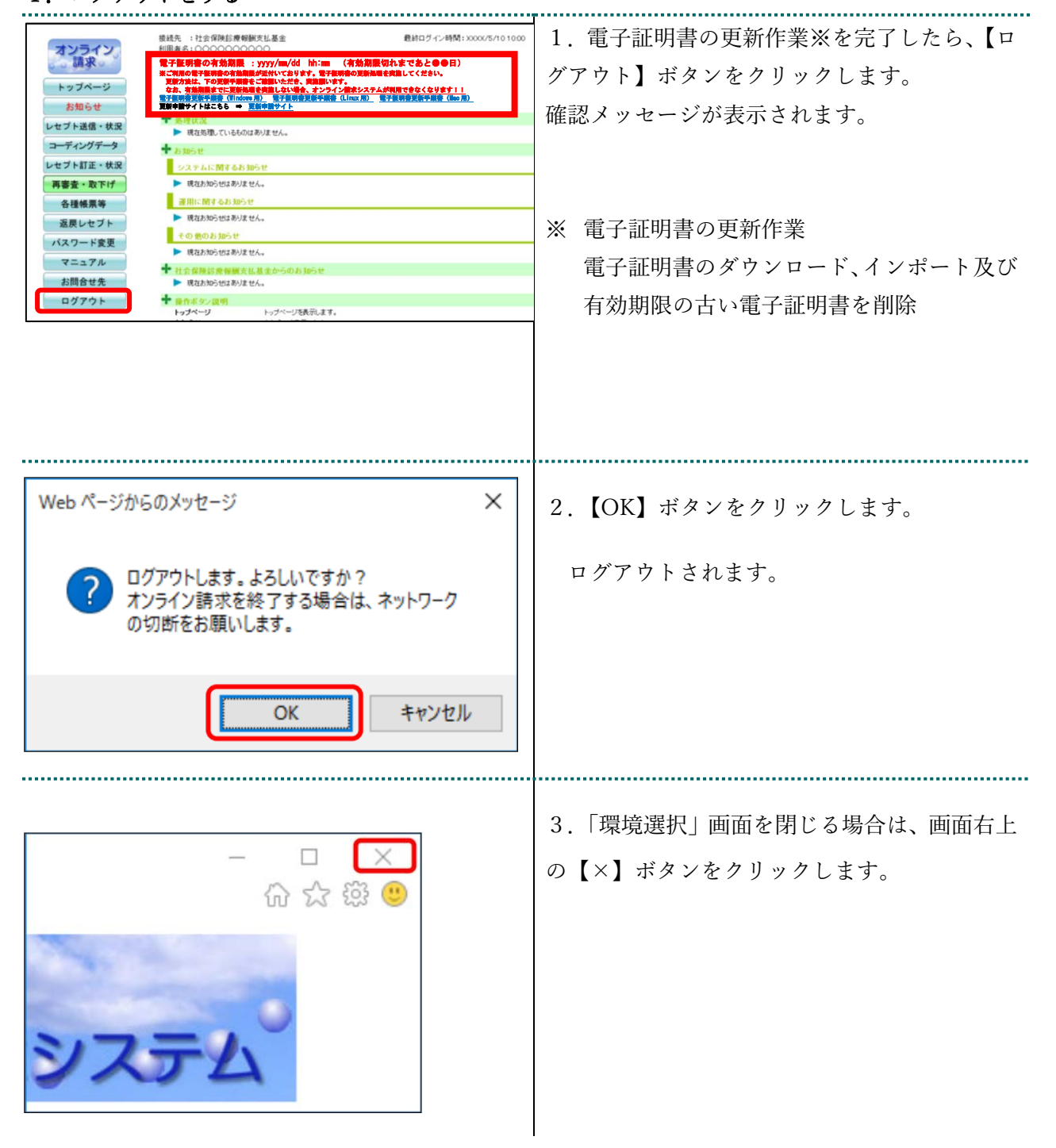

#### 2. ログインをする

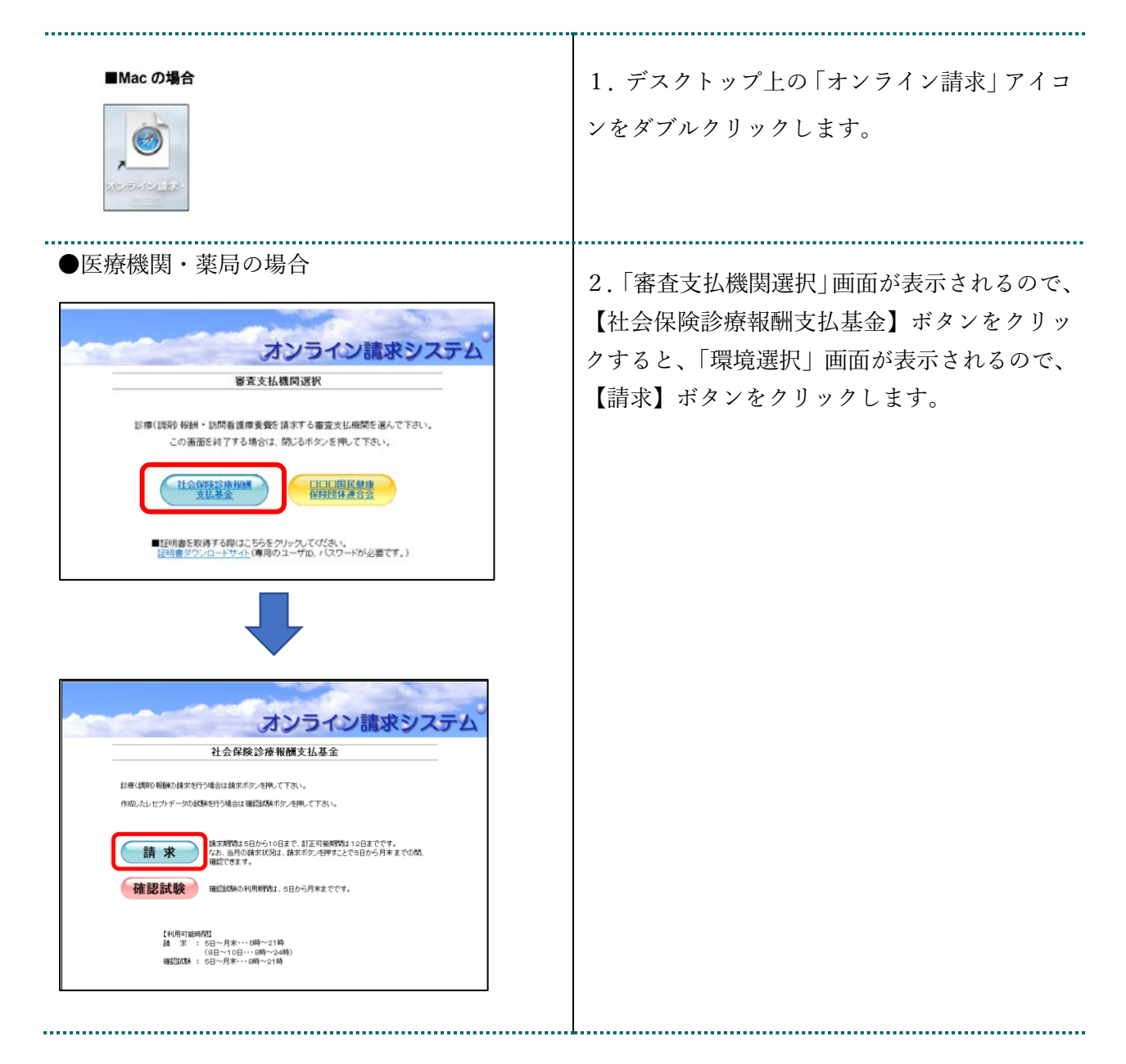